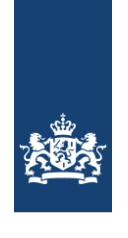

CIBG Ministerie van Volksgezondheid, Welzijn en Sport

# Handleiding activatie Uzi-pas

## Inleiding

Voordat de UZI-pas gebruikt kan worden zullen de sleutels op de kaart moeten worden geactiveerd.

Vanaf SafeSign versie 3.5.6.1 en hoger biedt de SafeSign IC Token Administration Utility gebruikers van een UZI-pas de mogelijkheid, om de pas te activeren. Voor het activeren van de UZI-pas moet u zich authentiseren bij de pas door de **juiste PIN** in te voeren, zoals opgenomen in uw **PIN-mailerbrief** die u heeft ontvangen.

De nieuwste versie van de SafeSign software is nodig voor installatie van de UZI-pas. Het betreft versie 4.0.0.0 voor Windows, Linux en Mac.

U vindt alle SafeSign software op deze pagina

Nadat u de software heeft geïnstalleerd kan deze teruggevonden worden onder Token Administration.

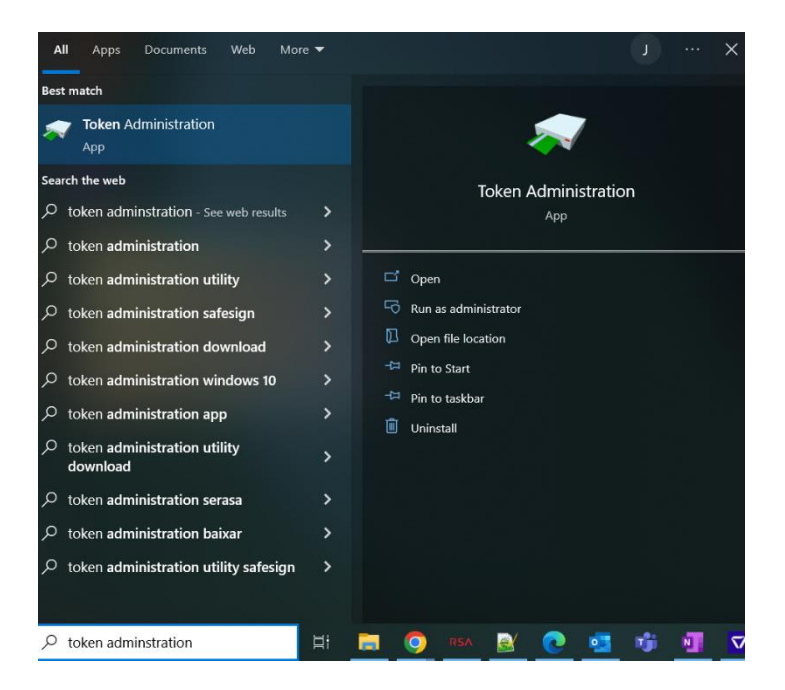

## Activering stappen

| 1  | Wanneer een UZI-<br>Programma u in st<br>Het Token-menu v<br>kaart' weergegeve   | Nanneer een UZI-pas in de smartcardlezer wordt geplaatst, stelt de SafeSign<br>Programma u in staat om de kaart te activeren.<br>Het Token-menu van de SafeSign Token Beheer Programma zal de optie 'Activeer<br>kaart' weergegeven: |           |             |                 |     |
|----|----------------------------------------------------------------------------------|----------------------------------------------------------------------------------------------------|-----------|-------------|-----------------|-----|
|    | i 🖗 Token Beheer Prog                                                            | ramma                                                                                                    |           |             | ×               |     |
|    | Digitale IDs Token                                                               | ntegratie Taken Help                                                                                                    |           |             |                 |     |
|    | Lezer of Toke Act                                                                | iveer kaart                                                                                                    | Tok       | en Status   |                 |     |
|    | Wis Wis                                                                          | Token                                                                                                    | ор        | erationeel  |                 |     |
|    | PIN                                                                              | deblokkeren                                                                                                    |           |             |                 |     |
|    | Wij                                                                              | Wijzig PIN                                                                                                    |           |             |                 |     |
|    | Wijzig PUK                                                                       |                                                                                                    |           |             |                 |     |
|    | 100                                                                              | n Token Into                                                                                                    |           |             |                 |     |
|    | De                                                                               | n loken objecten<br>PIN Timeout wordt gewiizigd                                                                                                    |           |             |                 |     |
|    |                                                                                  |                                                                                                    |           |             | >               |     |
|    | Activeer QSCD token                                                              |                                                                                                    |           |             |                 |     |
| 2  | Als deze optie is g                                                              | eselecteerd, wordt het dial                                                                                                    | oogvenst  | ter 'Active | eer kaar        | rt' |
| 2  | weergegeven:                                                                     |                                                                                                    |           |             |                 |     |
|    |                                                                                  |                                                                                                    |           |             |                 |     |
|    | 🏟 Token Beheer Prog                                                              | gramma                                                                                                    | -         | - 🗆         | $\times$        |     |
|    | Digitale IDs Token                                                               | Integratie Taken Help                                                                                                    |           |             |                 |     |
|    | Lezer of Token Naam                                                              |                                                                                                    | Т         | oken Status |                 |     |
|    | 😡 UZI-pas 90022853                                                               |                                                                                                    | 0         | perationeel |                 |     |
|    |                                                                                  | Activeer kaart                                                                                                    | ×         |             |                 |     |
|    | Activeer kaart voor "UZI-pas 90022853":<br>Voer PIN in:                          |                                                                                                    |           |             |                 |     |
|    |                                                                                  |                                                                                                    |           |             |                 |     |
|    |                                                                                  |                                                                                                    |           |             |                 |     |
|    |                                                                                  | Minimum PIN lengte 6 bytes                                                                                                    |           |             |                 |     |
|    |                                                                                  |                                                                                                    |           | _           |                 |     |
| OK |                                                                                  |                                                                                                    |           |             |                 |     |
|    | In dit dialoogvenster wordt u gevraagd om de pincode in te voeren, voor de UZI-r |                                                                                                    |           |             | oor de UZI-pas; |     |
|    | deze pincode is op                                                               | genomen in de Pin-mailer                                                                                                    | brief die | u heeft oi  | ntvange         | en. |
|    |                                                                                  |                                                                                                    |           |             |                 |     |
|    |                                                                                  |                                                                                                    |           |             |                 |     |
|    |                                                                                  |                                                                                                    |           |             |                 |     |
|    |                                                                                  |                                                                                                    |           |             |                 |     |
|    |                                                                                  |                                                                                                    |           |             |                 |     |
|    |                                                                                  |                                                                                                    |           |             |                 |     |
|    |                                                                                  |                                                                                                    |           |             |                 |     |
|    |                                                                                  |                                                                                                    |           |             |                 |     |
|    |                                                                                  |                                                                                                    |           |             |                 |     |

| 3 | Nadat u de juiste pincode heeft ingevoerd en op 'OK' heeft geklikt, wordt o<br>succesvol geactiveerd | de kaart |  |  |
|---|----------------------------------------------------------------------------------------------------|----------|--|--|
|   |                                                                                                    |          |  |  |
|   | 🐳 Token Beheer Programma 🦳 🗆                                                                         | $\times$ |  |  |
|   | Digitale IDs Token Integratie Taken Help                                                             |          |  |  |
|   | Lezer of Token Naam Token Status                                                                     |          |  |  |
|   | WZI-pas 90 Informatie X                                                                              |          |  |  |
|   | De kaart is geactiveerd, de kaart kan worden gebruikt.                                               |          |  |  |
|   | К ОК                                                                                                 | >        |  |  |
|   | De kaart is nu geactiveerd en klaar voor gebruik.                                                    |          |  |  |

## Controleer of de Uzi-pas is geactiveerd

U kunt controleren of de Uzi-pas is geactiveerd.

Met het hulpprogramma SafeSign Token Beheer Programma, door de Uzi-pas, opnieuw te activeren. Dit geeft de volgende foutmelding:

| 🟟 Token Beheer Programma                                                   | $ \Box$ $\times$ |  |
|----------------------------------------------------------------------------|------------------|--|
| Digitale IDs Token Integratie Taken Help                                   |                  |  |
| Lezer of Token Naam Token Status                                           |                  |  |
| 🖗 UZI-pas 90022853                                                         | operationeel     |  |
| Fout                                                                       | ×                |  |
| Gebruik deze kaart NIET tenzij u deze ZELF eerder geactiveerd heeft (0x08) |                  |  |
| «ок                                                                        |                  |  |

### De pas controleren op correcte werking

Onderstaande is niet noodzakelijk voor de installatie van de SafeSign software of voor het in gebruik stellen van de pas.

Om uw pas en SafeSign software te testen doet u het volgende:

- Plaats de pas in de kaartlezer.
- Ga naar <u>http://www.sbvz.nl</u>
   Gebruik hiervoor bij voorkeur Internet Explorer of Google Chrome
   Klik de knop Inlog BSN Verifiëren

De site vraagt u om een certificaat te selecteren.

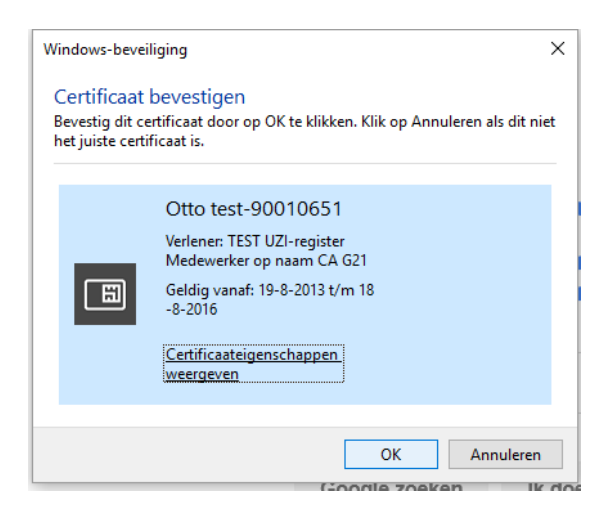

## Selecteer het certificaat dat bij uw pas hoort.

Hierna komt de PIN-code vraag. Chrome en Internet-explorer laten onderstaande zien. Firefox vraagt om "het hoofdwachtwoord" en hanteert een andere volgorde. Met Hoofdwachtwoord wordt ook de pincode bedoeld.

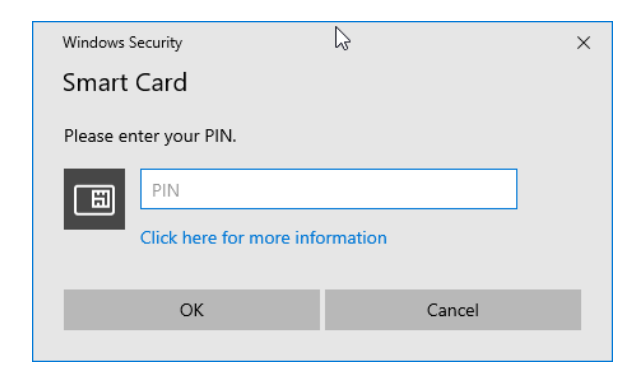

Voer de pincode in.

Als het goed is bent u daarna ingelogd en kunt u BSN Opvragen uitvoeren. Let op de tekst rechtsboven. Hier moet staan "Ingelogd als..." met de naam van de pashouder.

NB: Bij gebruik van FireFox kan het zijn dat u de software nogmaals moet 'integreren'. Open Token Administratie kies Integratie en voer de dezelfde actie als beschreven bij de installatie.

Als deze test goed gaat dan is alles in orde op uw computer en kunt u de UZI-pas gaan gebruiken voor uw dagelijkse werkzaamheden.

#### **BELANGRIJK:**

Mocht de applicatie waarmee u werkt toch een foutmelding geven (na succesvol te zijn ingelogd op de SBV-Z site, zoals hierboven staat beschreven) dan zal dat niet aan uw pas of SafeSign software liggen. In dit geval, dient u de leverancier van uw applicatie te raadplegen.

De test passen controleren op correcte werking

Log in SBVZ test site: https://raadplegen.sbv-z.nl/testtool

Na het invoeren van de pincode zou de inlogstatus als volgt moeten weergeven:

| SBVE RESILGOI SBV E                                                                    | × +                                                                                                    |                                                                           | _ L                     |
|----------------------------------------------------------------------------------------|----------------------------------------------------------------------------------------------------|---------------------------------------------------------------------------|-------------------------|
| $ ightarrow$ C $rac{1}{2}$                                                             | ☑     ▲ https://raadplegen.sbv-z.nl/testtool                                                                                                    | ⊘ ☆                                                                       | \ ⊡                     |
|                                                                                        | CIBG<br>Ministerie van Volksgezondheid,<br>Welzijn en Sport                                                                                                    |                                                                           |                         |
| SBV-Z BSN in                                                                           | de zorg, onze zorg                                                                                                    |                                                                           |                         |
| Diensten                                                                               | esttool SBV-Z                                                                                                    |                                                                           |                         |
|                                                                                        |                                                                                                    | Ingelogd als JM QSCD01                                                    | Uitloggen               |
| Testtool                                                                               |                                                                                                    |                                                                           |                         |
| Overzicht                                                                              | Festtool                                                                                                    |                                                                           |                         |
|                                                                                        |                                                                                                    |                                                                           |                         |
| De koppeling                                                                           | tussen het zorginformatiesysteem en SRV-7 moet worden getest voordat u als                                                                                                    |                                                                           |                         |
| zorgaanbiede                                                                           | tussen net zorgintormaticsysteem en SDV-2 moet worden getest voordat u als                                                                                                    |                                                                           |                         |
| Lorgaundicae                                                                           | ; indicatieorgaan of zorgverzekeraar aangesloten kunt worden op de SBV-Z.                                                                                                    | Zie ook                                                                   |                         |
| Hiervoor kunt                                                                          | a sech net zorginion natiesysteen en SDV 2 moet worden getest voordat a as<br>; indicatieorgaan of zorgverzekeraar aangesloten kunt worden op de SBV-Z.<br>u gebruik maken van de SBV-Z testtool.                                                                                                    | Zie ook<br>→ Informatie over o                                            | le testtool             |
| Hiervoor kunt<br>Op de SBV-Z w<br>aangeboden be<br>verwerkt zijn, k<br>kwaliteitsrappo | r, indicatieorgaan of zorgverzekeraar aangesloten kunt worden getest voordat u als<br>r, indicatieorgaan of zorgverzekeraar aangesloten kunt worden op de SBV-Z.<br>u gebruik maken van de SBV-Z testtool.<br>ebsite kunt u via de testtool de dienst Initiële Vulling testen via bestandsuitwisseling. Uw<br>standen worden direct door de SBV-Z in verwerking genomen. Nadat de bestanden<br>unt u de antwoordbestanden downloaden, inclusief een gegenereerde<br>tage per verwerkt bestand. | Zie ook<br>→ Informatie over o<br>→ Wat is de UZI-pa<br>→ Vraag en antwoo | le testtool<br>s?<br>rd |

Bij vragen kunt u de Supportdesk Atos raadplegen. Kijk voor het telefoonnummer bij de Contactpagina. (https://www.uziregister.nl/contact)

### **Foutsituaties**

Als u de kaart nog niet activeert heeft kunnen de sleutels op de Uzi-pas niet worden gebruikt. Hoewel de Uzi-pas wel een geldige pincode heeft en u deze correct heeft ingevoerd zal het niet werken.

Dit betekent dat, als u de kaart probeert te gebruiken met een PKI-toepassing voordat deze is geactiveerd, zal er een foutmelding worden weergegeven.

Hieronder zit u voorbeeld foutmeldingen als u de Uzi-pas, nog niet heeft geactiveerd.

## **Document ondertekenen:**

In Adobe Reader DC verschijnt de volgende foutmelding bij het ondertekenen van een document (nadat het certificaat voor ondertekening is geselecteerd en de juiste pincode is ingevoerd):

| Error Inform | ation                                                                                    | ß                                                        |
|--------------|------------------------------------------------------------------------------------------|----------------------------------------------------------|
|              | Error encountered while signing                                                          | p.                                                       |
|              | The Windows Cryptographic Se<br>Access was denied because of a<br>Error Code: 2148532330 | rvice Provider reported an error:<br>security violation. |
|              |                                                                                          | ОК                                                       |

## Web authenticatie:

Als u in een webbrowser probeert te verifiëren bij een beveiligde (IIS) website met een kaart die nog niet is geactiveerd (nadat het certificaat voor ondertekening is geselecteerd en de juiste pincode is ingevoerd), krijgt u een foutmelding.

Internet Explorer:

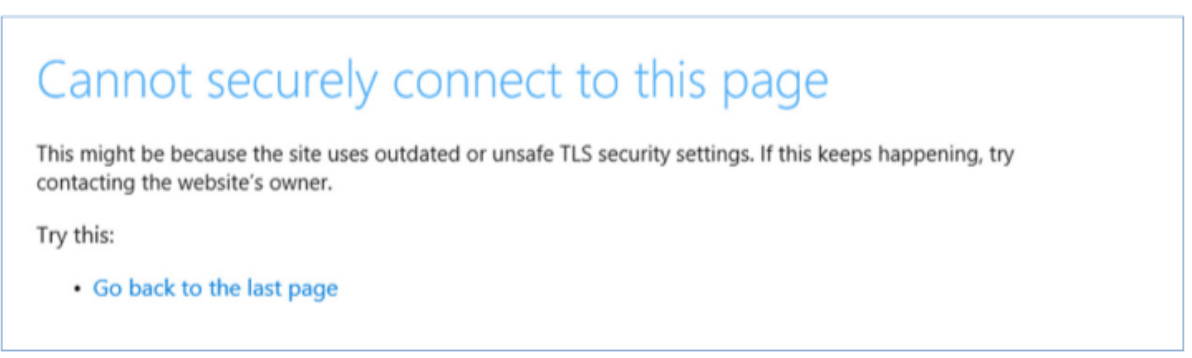

#### Firefox:

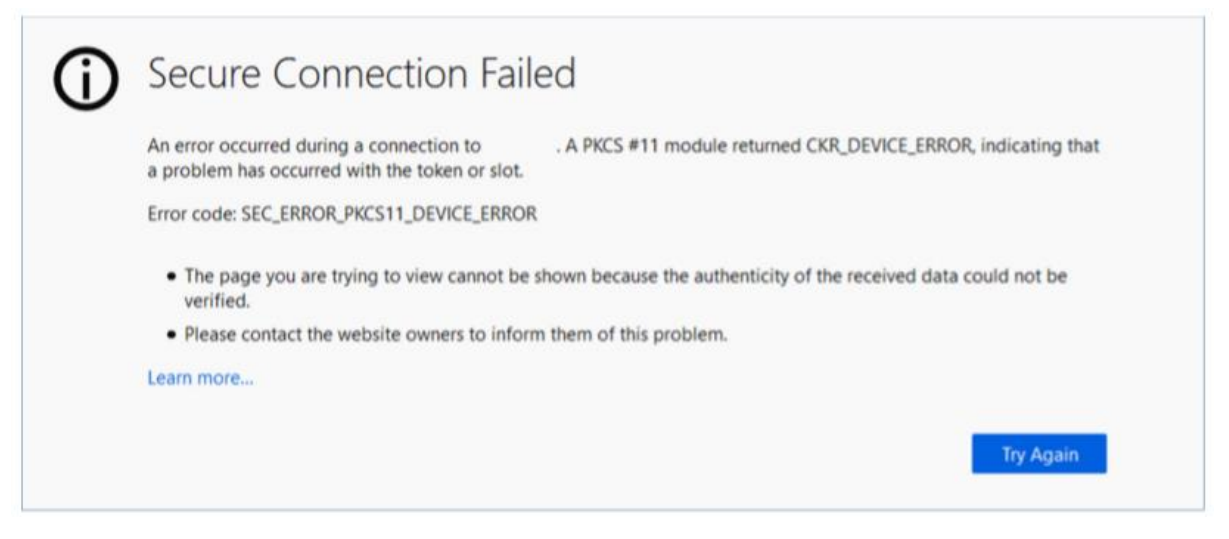

Chrome:

| This site can't be r                                   | eached                                                  |
|--------------------------------------------------------|---------------------------------------------------------|
| The webpage at https://<br>permanently to a new web ad | / might be temporarily down or it may have moved dress. |
| ERR_SSL_CLIENT_AUTH_SIGNATURE_F                        | AILED                                                   |

(Merk op dat de bovenstaande schermafbeeldingen alleen als voorbeeld zijn opgenomen. Werkelijke foutmeldingen kunnen verschillen.)